## **CPS** software

## Hoe kan ik een overgeboekte factuur nog aanpassen?

Opgelet: Dit kan alleen voor facturen waar voor de btw-aangifte nog NIET gemaakt is!

- 1. Ga naar Historiek Facturen en zoek de factuur op
- 2. Klik op 'DocumentStatus' in menu 'Extra'

| role Bol<br>raadcontrole Bol<br>tie Label Bpost | Koppeling                      | atus Prijzen opr<br>instelle<br>Aanpassen | ieuw Boekhoudstatus<br>n | Email<br>klant<br>Mail |                 |        |           |       |              |       |       |          |
|-------------------------------------------------|--------------------------------|-------------------------------------------|--------------------------|------------------------|-----------------|--------|-----------|-------|--------------|-------|-------|----------|
| Ψ ×                                             | Ravorieten                     | Jacht                                     | 🚴 Supporttaken           | 8                      | 8 Klanten       | 🌪 Crei | ditnota's | 2     | Factuurhisto | riek  | ×     | 💯 Crec   |
|                                                 | × 404-0198792-7676375 × Zoeken |                                           |                          |                        |                 |        |           |       |              |       |       |          |
|                                                 | Nummer 🔺                       | Documen 🍸                                 | Klant                    | Land                   | Referentie Klan | t      | Туре      | Gestr | Zoeknaam     | Pom E | Track | En Trace |
|                                                 | ▶ ± 292362                     | 1/02/2024                                 | Hassan Kone              | Frankrijk              | 404-0198792-7   | 676375 | Amazon    | 240/2 | HassanKo     |       | 32980 | 0593659  |
|                                                 |                                |                                           |                          |                        |                 |        |           |       |              |       |       |          |

- 3. Nu wordt als status 'Courant' voorgesteld
- 4. Klik op 'Status aanpassen'

| 🕜 Base Document Status Parameters | _              |        | × |
|-----------------------------------|----------------|--------|---|
| Status Courant                    |                |        | - |
| St                                | atus Aanpassen | Sluite | n |

- 5. De factuur komt nu terug in de gewone factuurlijst en verdwijnt uit de historiek
- 6. Pas de factuur aan
- 7. Nu moet je de factuur terug OVERBOEKEN